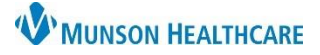

# Form Browser Viewing Filters for Clinical Staff

### Cerner PowerChart Ambulatory EDUCATION

**Summary:** Form Browser search criteria filters may be changed as needed to view forms. The default view range for Form Browser is set to display from admission to current for the selected encounter. This may impact what is displayed if the patient has not been admitted or checked in for the encounter. For example, if a clinical Intake form is started before the date of service for chart preparation, it will not display to view or modify from the clinic encounter until the patient is admitted or checked in.

P Form Browser

Support: Ambulatory Informatics at 231-392-0229

#### Form Browser View Range Filters

Change Form Browser View Range temporarily:

- Navigate to Form Browser while in the correct patient's chart.
- 2. **Right click** on the gray Search criteria bar.
- 3. Select Search criteria.

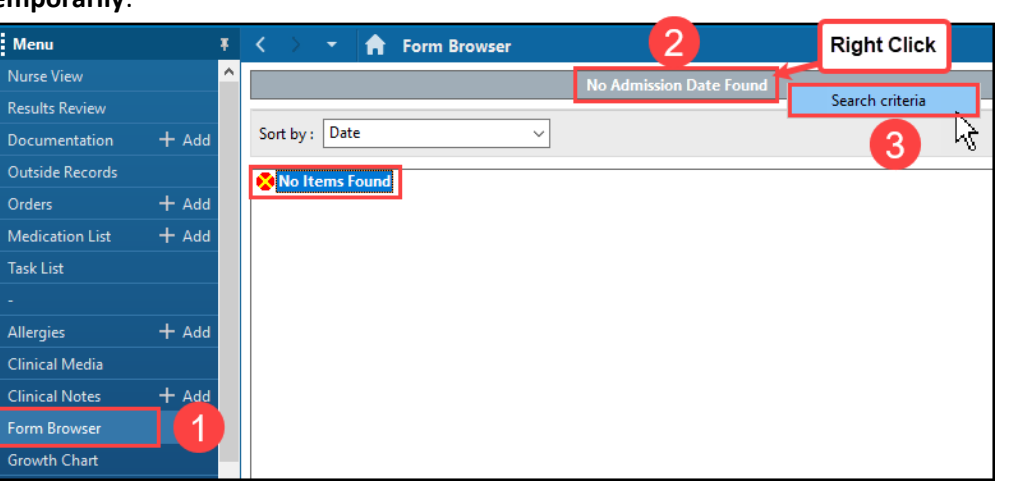

- Form Browser View Range window displays.
- 5. Select the **Date Range** View Range.
- 6. Review what Date Range is set and edit if needed.
- 7. Change the From Date and To Date using the arrows to the right of the fields.
- 8. Click OK when done.

Date Range View Range ÷ EDT 05/30/2023 + ~ 1200 Date Range From Date 05/25/2023 0813 🍵 EDT Admission - Current To Date 7 Cancel Date Range • • 05/22/2023 1200 From Date 05/26/2023 - -0813 To Date 8 ОК

6

- 9. The Date Range selected displays on the gray Search criteria toolbar.
- Perform any actions needed for the forms, such as View or Modify, by right clicking on the form.

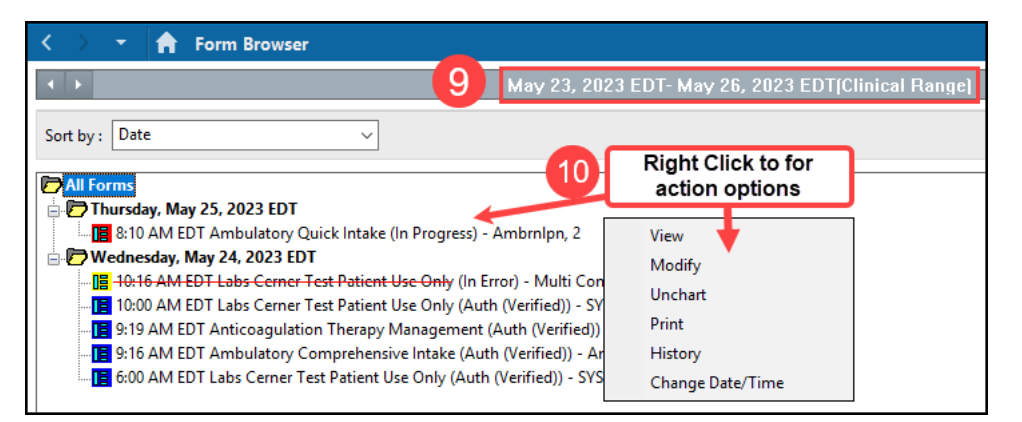

×

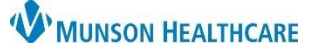

# Form Browser Viewing Filters for Clinical Staff

## Cerner PowerChart Ambulatory EDUCATION

#### Change Form Browser View Range permanently:

- Navigate to Form Browser while in the correct patient's chart.
- 2. Click on **Options** on the top toolbar.
- 3. Select Properties.

| Task Edit View                                       | Patient Cha     | art Links Notifications                                                | Options 2                    |                                          |
|------------------------------------------------------|-----------------|------------------------------------------------------------------------|------------------------------|------------------------------------------|
| 🚮 Home 🖃 Messag                                      | ge Center  🛓 Pa | itient List 🔉 Multi Patient T                                          | Properties                   | Jistries 🔚 Dynamic Worklist              |
| 🔀 Tear Off 🚕 Charges 게 Exit 🔝 Calculator i AdHoc 💵 N |                 |                                                                        | Search criteria              | pmmunicate 👻 🗎 Patient Educatio          |
| AMBBACON, KRIS P 💌                                   |                 |                                                                        | View                         |                                          |
| AMBBACON, KRIS P                                     |                 |                                                                        | Modify                       | MRN:AT4172                               |
| DOB:11/10/1948                                       |                 | Age:74 years                                                           | Unchart                      | Location:Mun                             |
|                                                      |                 |                                                                        | Print                        | AT0056127873                             |
| Menu                                                 | Ŧ               | K 🔿 🔻 🟫 Fori                                                           | History                      |                                          |
| Nurse View                                           |                 |                                                                        | Change Date/Time             |                                          |
| Results Review                                       |                 |                                                                        |                              |                                          |
| Documentation                                        | + Add           | Sort by : Date                                                         | ~                            |                                          |
| Outside Records                                      |                 | All Forms                                                              |                              |                                          |
| Orders                                               | + Add           | Sunday, June 4, 20                                                     | 23 EDT                       |                                          |
| Medication List                                      | + Add           |                                                                        | Anticoagulation Therapy Ma   | nagement (Auth (Verified)) - AmbrnIpn,   |
| Tack Liet                                            |                 | 10:09 AM EDT A                                                         | mbulatory Comprehensive      | Intake (Auth (Verified)) - AmbrnIpn, 19  |
| Idsk List                                            |                 | 10:00 AM EDT L                                                         | abs Cerner Test Patient Use  | Only (Auth (Verified)) - SYSTEM, 1       |
|                                                      |                 |                                                                        | bs Cerner Test Patient Use ( | Unit (In Error) - Multi Contributors     |
| Allergies                                            | + Add           |                                                                        | 13. 2022 EDT                 | Jniy (Auth (verified)) - SYSTEM, T       |
| Clinical Media                                       |                 | 1:52 PM EDT Pa                                                         | tient Disposition - ED (Auth | (Verified)) - Smith LMSW, Megan E        |
| Clinical Notes                                       | + Add           | 📲 1:45 PM EDT Triage Form - ED (Auth (Verified)) - Smith LMSW, Megan E |                              |                                          |
| Form Browser                                         |                 | 1:45 PM EDT Co                                                         | de Status Armband Validati   | ion (Auth (Verified)) - Smith LMSW, Meg  |
| Torm browser                                         |                 | 📋 🔤 1:45 PM EDT Co                                                     | ode Status Armband Validati  | ion (Auth (Verified)) - Smith LMSW, Mega |

- 4. Select **Date Range** in the Form Browser Properties window.
- The date range default is set to display 5 days back and 1 day forward. Update the date range values if needed.
- 6. Click **OK**.
- 7. To see the Date Range display change, close the patient's chart and reopen the chart to Form Browser.
  - a. If this does not update the Form Browser view, Exit PowerChart using the Exit door icon and log back into PowerChart.

| Form Browser Properties |                   |  |  |  |  |
|-------------------------|-------------------|--|--|--|--|
| Default                 |                   |  |  |  |  |
| Sort by                 | Offset<br>Back 5  |  |  |  |  |
| Date V                  | Forward 1         |  |  |  |  |
| Oate Range              | Increment Value 1 |  |  |  |  |
| O Admission - Current   | Units Day 🗸       |  |  |  |  |
| 1                       | 6 OK Cancel       |  |  |  |  |

8. The Date Range selected displays on the gray Search criteria toolbar.

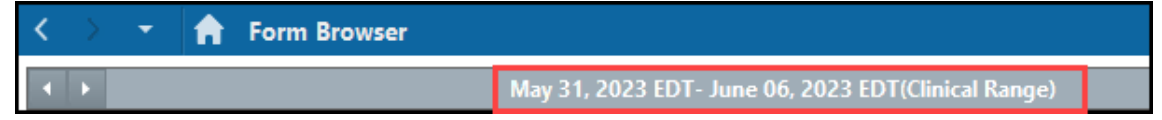